## Email-Programm für ein T-Online-Konto einrichten

Sie wollen **Outlook, Outlook Express** oder ein anderes **Email-Programm** für Ihren **T-Online-Zugang** benutzen? Vor allem Outlook hat einen größeren Funktionsumfang als die Emailsoftware von T-Online, Outlook Express (bzw. **Windows Mail**) ist noch dazu seit Einführung des Betriebssystems **Windows XP** als kostenlose Zugabe dabei. Wir zeigen Ihnen was Sie tun müssen....

## DSL / DFÜ-Verbindung für T-Online manuell einrichten

Wenn Sie noch keinen **Internetzugang** eingerichtet haben, müssen Sie dies als erstes tun; besteht dieser bereits, dann lesen Sie unter **Email-Programm für T-Online manuell einrichten** weiter.

Um den Internetzugang unter Windows XP (die Einrichtung unter Vista und Win7 ist ähnlich) manuell, ohne T-Online-CD, einzurichten, stellen Sie sicher, dass Sie über Administratorrechte verfügen und verfahren dann wie folgt:

#### Konfiguration eines Internetzugangs via DSL (ohne DSL-Router)

Wenn Sie **DSL** (Breitbandverbindung) <u>ohne</u> einen DSL-Router (das spricht man übrigens "*ruter*" und nicht "*rauter*", da das Wort sich von der Route ableitet.) nutzen, wählen Sie im Netzwerassistenten den entsprechenden Eintrag. Auch wenn dieses Einwahlverfahren hier zuerst beschrieben wird, so ist es heute meist die Ausnahme. In der Regel wird vom Provider (z.B. T-Online) ein Kombigerät ausgeliefert, welches neben anderen Komponenten einen Router integriert hat. Für diesen Fall müssen Sie das Gerät via Browser (z.B. Firefox oder Internet-Explorer) konfigurieren, brauchen jedoch keine Breitbandverbindung zu erstellen. Für diesen Fall lesen Sie die Anleitung weiter unten auf dieser Seite.

Um eine manuelle DSL-Verbindung einzurichten, müssen Sie (anders als bei einer DFÜ-Verbindung) keine Einwahlnummer eingeben, da das DSL-Signal "über" dem Telefonsignal durch Ihren Telefonanschluss gelangt. Im Splitter wird es ausgekoppelt und an das DSL-Modem weitergeleiet. Für dieses Modem definieren Sie mittels Assistent in folgender Weise die Breitbandverbindung:

### Schritt-Für-Schritt-Anleitung DSL einrichten ohne Router

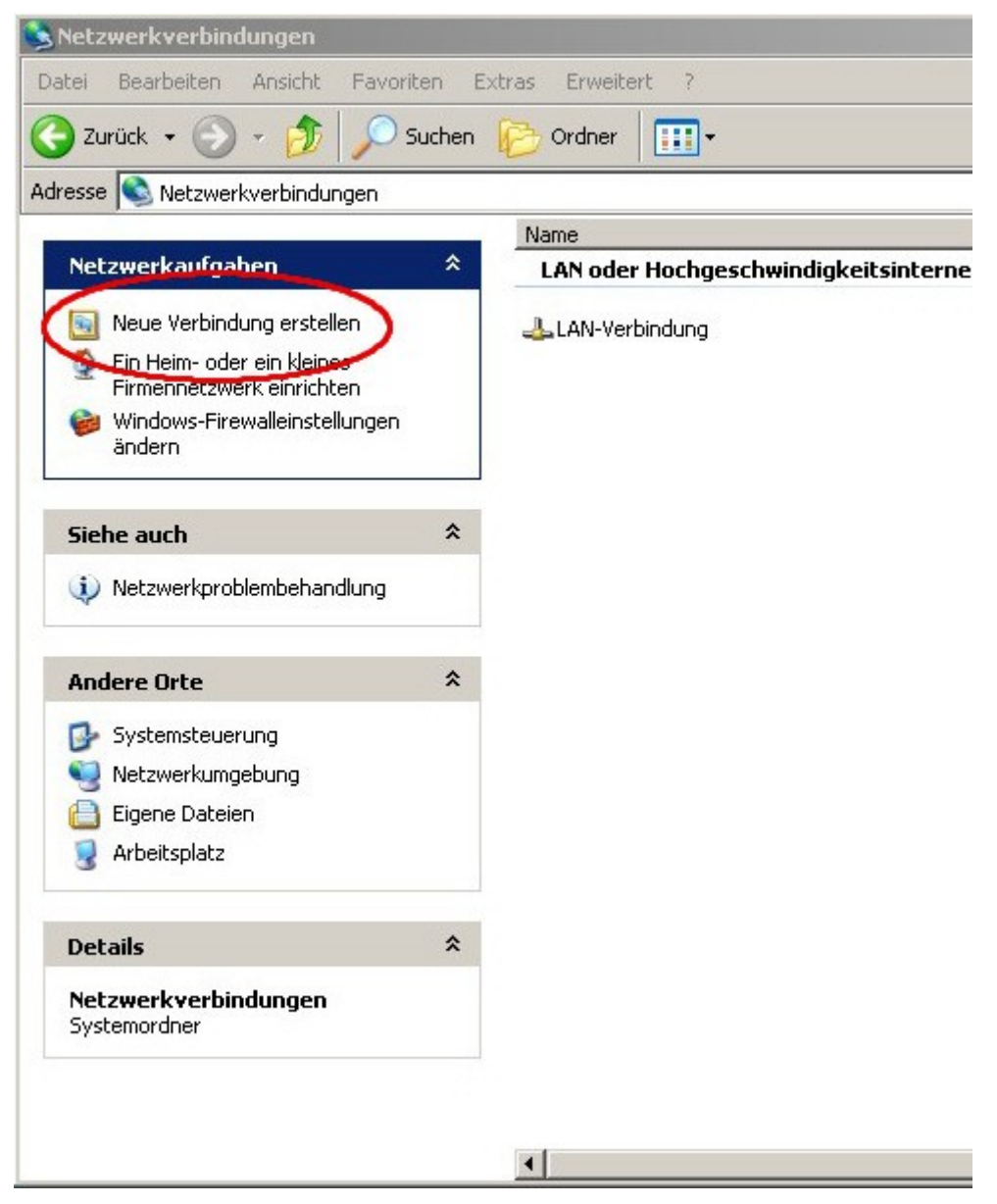

Öffnen Sie den Netzwerkassistenten (Windows XP): Klicken Sie auf *Start/ Systemsteuerung/ Netzwerkverbindungen* und dann in dem sich neu öffnenden Fenster auf <u>Neue Verbindung</u> <u>herstellen</u>.

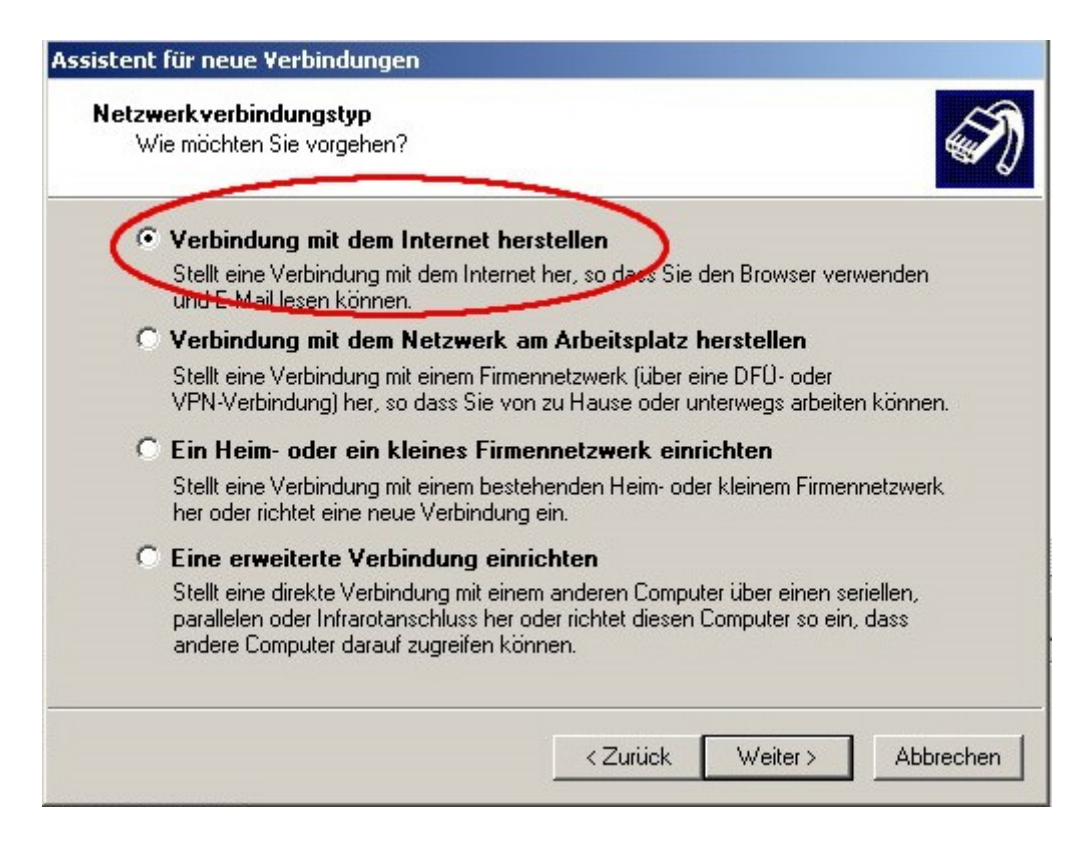

Übernehmen Sie anschließend den obersten Eintrag (*Verbindung mit dem Internet herstellen*) und klicken Sie auf *weiter* >

| netverbindung vo                        | rbereitet.                                                                                                    | Ś                                                                                                    |
|-----------------------------------------|----------------------------------------------------------------------------------------------------|----------------------------------------------------------------------------------------------------|
| ergestellt werden                       | ?                                                                                                    |                                                                                                    |
| aus einer Liste                         | e auswählen                                                                                                    |                                                                                                    |
| en )                                    |                                                                                                    |                                                                                                    |
| ontenamen, ein K<br>rlich. Ein Breitbar | ennwort und die<br>dkonto erfordert                                                                                   | Rufnummer<br>keine                                                                                                    |
| eters verwende                          | n                                                                                                    |                                                                                                    |
|                                         |                                                                                                    |                                                                                                    |
|                                         |                                                                                                    |                                                                                                    |
|                                         |                                                                                                    |                                                                                                    |
|                                         |                                                                                                    |                                                                                                    |
|                                         |                                                                                                    |                                                                                                    |
|                                         | netverbindung vo<br>ergestellt werden <sup>5</sup><br>aus einer Liste<br>n<br>potonamen, ein K<br>rlich. Ein Breitban | netverbindung vorbereitet.<br>ergestellt werden?<br>aus einer Liste auswählen<br>in<br>potenamen, ein Kennwort und die<br>rlich. Ein Breitbandkonto erfordert<br>sters verwenden |

Übernehmen Sie im nächsten Fenster nicht die Voreinstellung sondern wählen den zweiten Eintrag (Verbindung manuell einrichten).

| C Verbind                           | ung mit einem DFO-Modem herstellen                                                                                                    |
|-------------------------------------|----------------------------------------------------------------------------------------------------|
| Stellt eine<br>oder eine            | Verbindung mit einem Modem und über eine herkömmliche Telefonleitung<br>ISDN-Telefonleitung her.                                                        |
| Verbind<br>Benutze                  | ıng über eine Breitbandverbindung herstellen, die<br>rname und Kennwort erfordert                                                                       |
| Stellt eine<br>Internetdi           | Hochgeschwindigkeitsverbindung über ein DSL- oder Kabelmodem her.<br>enstanbieter nennen diesen Verbindungstyp häufig PPPoE.                            |
| O Verbind                           | ung über eine beständige aktive Breitbandverbindung herstellen                                                                                          |
| Stellt eine<br>oder LAN<br>Benutzer | Hochgeschwindigkeitsverbindung über ein Kabelmodem oder eine DSL-<br>Verbindung her. Diese Verbindung ist immer aktiv und erfordert keine<br>anmeldung. |
|                                     |                                                                                                    |
|                                     |                                                                                                    |
|                                     | Zuiliel Mitchers Akknowley                                                                                                    |

Nun wählen Sie im nächsten Fenster wieder den zweiten Eintrag (*Verbindung über eine Breitbandverbindung herstellen, die Benutzername und Kennwort erfordert*) und geben der Verbindung als nächstes einen Namen (z.B. "Internet")

| nternetkontoinformatio<br>Sie benötigen einen Ko<br>Internetkonto.                                 | onen<br>ontonamen und ein Kennwort für die Anmeldung an Ihrem                                                                                                    |  |  |
|----------------------------------------------------------------------------------------------------|----------------------------------------------------------------------------------------------------|--|--|
| Geben Sie einen Konto<br>Schreiben Sie diese Inl<br>(Wenden Sie sich an d<br>Kennwort eines vorhan | onamen und ein Kennwort für den Internetdienstanbieter ein.<br>ormationen auf und verwahren Sie sie an einem sicheren Ort.<br>en Internetdienstanbieter, wenn Sie den Kontonamen oder das<br>Idenen Kontos vergessen haben.) |  |  |
| Benutzername:                                                                                      | 0001111112222223334445550001@t-online.de                                                                                                    |  |  |
| Kennwort:                                                                                          | •••••                                                                                                    |  |  |
| Kennwort bestätigen:                                                                               | •••••                                                                                                    |  |  |
| Diesen Kontoname<br>Computers verwen                                                               | en und Kennwort für die Internetverbindung aller Benutzer dieses<br>Iden                                                                                                    |  |  |
| 🔽 Verbindung als Sta                                                                               | andardinternetverbindung verwenden                                                                                                    |  |  |
|                                                                                                    |                                                                                                    |  |  |
|                                                                                                    |                                                                                                    |  |  |

Nun haben Sie es gleich geschafft. Das letzte Fenster verlangt nach der Eingabe des Benutzernamens und des Kennwortes. Das ist bei T-Online leider etwas kompliziert und erfordert genaues Arbeiten. Aber Sie werden das schon schaffen! Im letzten Fenster stellen Sie den Assistenten fertig, indem Sie auf die entsprechende Schaltfläche klicken. Sie können nun die neue Verbindung nutzen, indem Sie einen Doppelklick auf den Eintrag Internet (in diesem Beispiel)

Der **Benutzername** setzt sich aus der Anschlußkennung (12-stellig), der T-Online-Nummer (meist 12-stellig) und dem Mitbenutzerzusatz sowie dem Zusatz @t-online.de zusammen - vor den Mitbenutzersuffix kommt ggf. das Rautenzeichen (#). Das Ganze sieht dann z.B. wie folgt aus:

AnschlußkennungT-Online-NummerMitbenutzernummer@t-online.de:

0001111112222223334445550001@t-online.de (Beispiel DSL ohne Raute)

bzw.

000111111222222333444555#0001@t-online.de (Beispiel DSL mit Raute)

Achtung: Stellen Sie sicher, dass Sie auch wirklich die Anschlußkennung und die T-Online-Nummer verwenden; diese stehen in der Regel in dem grau hinterlegten Feld auf Ihrer Auftragsbestätigung. Verwenden Sie NICHT die Anschluss-Nummer und die Buchungskonto-Nummer.

#### Konfiguration eines Internetzugangs mittels DSL-Router

Meist nutzt man heute für die Verbindung mit dem Internet (WAN) einen Router. Das ist ein kleiner Spezialcomputer, der sich um die Anbindung an das Internet kümmert. Dazu muss dieser natürlich mit den richtigen Verbindungsdaten gefüttert werden. Unabhängig vom Modell geschieht dies meist in gleicher Weise über den Menüpunkt WAN. Dort geben Sie die Daten wie oben, für die DSL-Konfiguration ohne Router, beschrieben ein. Viele der moderneren Router ermöglichen die Auswahl eines Internetproviders (hier also T-Online) und berücksichtigen die zu editierenden Zugangsdaten in der Eingabemaske, was die Konfiguration deutlich erleichtet.

#### Konfiguration eines Internetzugangs via Telefoneinwahl (DFÜ)

Klicken Sie auf *Start/ Systemsteuerung/ Netzwerkverbindungen/* und wählen die Option *neue Verbindung erstellen*. Dort definieren Sie mit Hilfe des Assistenten die **DFÜ-Verbindung (DFÜ** steht für Datenfernübertragung und bezeichnet eine Einwahlverbindung via Telefonleitung, sowohl **analog** als auch **ISDN**):

Geben Sie der Verbindung zunächst einen beliebigen Namen. Dann geht es weiter zur Angabe der

**Einwahlnummer:** 0191011 (Unter Win 9x müssen Sie die Nummer per PPP (Point-to-Point-Protokoll), unter der Registrierkarte Servertyp angeben.) Es folgt der

**Benutzername:** Dieser setzt sich zusammen aus der Anschlußkennung (12-stellig), der T-Online-Nummer (meist 12-stellig) und dem Mitbenutzerzusatz - dazwischen kommt in der Regel nur dann das Rautenzeichen (#), wenn Ihre T-Online Nummer aus weniger als 12 Stellen besteht. Das Ganze sieht dann z.B. wie folgt aus:

AnschlußkennungT-Online-NummerMitbenutzernummer:

0001111112222223334445550001 (Beispiel DFÜ ohne Raute)

# 0001111222222333444555#0001 (Beispiel DFÜ mit Raute)

### Email-Programm für T-Online manuell einrichten

**Hinweis:** Ich beschreibe hier die Einrichtung für die Programme **Outlook** und **Outlook-Express**. Andere Email-Programme werden zwar in ähnlicher Weise konfiguriert, es gibt jedoch kleinere Unterschiede.

Starten Sie Outlook bzw. Outlook Express und navigieren Sie über den Menüeintrag "Extras" zu "Email-Konten" Wenn sie dort angekommen sind, klicken Sie auf "Email-Konto hinzufügen". (Je nachdem welches Emailprogramm, bzw. welche Version Sie nutzen können dieser und folgende *Einträge etwas anders lauten.*) Es öffnet sich ein Kontextmenü, in dem Sie nach dem Servertyp gefragt werden. In der Regel wird es sich um einen **POP3-Server** handeln; wählen Sie den entsprechenden Eintrag. Als nächstes geben Sie Ihren Namen an und tippen Ihre T-Online Email-Adresse ein (z.B.: peter.heinz@t-online.de).

Jetzt sind die Servernamen an der Reihe: für den **Posteingang** geben Sie **popmail.t-online.de** und für den Postausgang smtpmail.t-online.de ein (sollte das nicht funktionieren, so versuchen Sie auch für den Posteingangsserver: pop.t-online.de und für den Postausgangsserver: mailto.t**online.de** oder **smtprelay.t-online.de** - achten Sie dabei unbedingt auf eine korrekte Schreibweise). Sollten Angaben zum Standard-Mail-Protokoll erforderlich sein, so geben Sie hier **POP3** an; es dient übrigens dazu, Emails aus einem Internet Postfach herunterzuladen, während das Protokoll smtp für das Versenden zuständig ist. (Auf das Protokoll imap gehe ich an dieser Stelle nicht näher ein; der T-Online.de-IMAP-Server heißt: imapmail.t-online.de) Häufig lautet der Name eines smtp-Servers auf smtp.irgendwas.de, bei T-Online ist das nicht so, da heißen die smtp-Server meist "smtpmail.t-online.de".

Nun wird nach dem Benutzernamen (oder Kontonamen) und nach dem Kennwort gefragt. Der Kontoname für Ihr T-Online-Konto ist Ihre vollständige Email-Adresse (z.B. peter.heinz@tonline.de). Geben Sie dann das Kennwort (oder Passwort) ein - fertig!. Sie können Ihrem Konto nun noch einen aussagekräftigen Namen geben, da man mit Outlook und Outlook Express Mails von verschiedenen Konten gleichzeitig abrufen kann.

Das war's! Nun sollten Sie mit Outlook, Outlook Express oder Ihrem Email-Programm Emails empfangen und senden können.

## Sicherheit im Email-Verkehr

Wie sicher ist der Dienst Email eigentlich? Können Dritte meine Mails lesen? Man findet oft den Vergleich mit einer Postkarte; dort heißt es dann, dass Emails so offen lesbar seien wie Postkarten und jeder sie lesen könne. Stimmt das? Lesen Sie mehr dazu im Artikel Email - so sicher wie eine Postkarte?

website-go Zur Höhe 24 24955 Flensburg/ Harrislee Tel: +49. 461. 77 49 47 21 Email: kontakt@website-go.de

bzw.